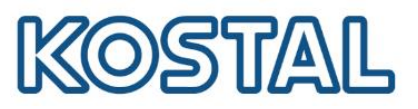

# Configurar IP manual en inversor PLENTICORE PLUS/PIKO IQ

#### 1. Acceder al menú de configuración de red del inversor

• Acceder desde la pantalla al menú del inversor y Comunicación → Red IPv4 → Activar.

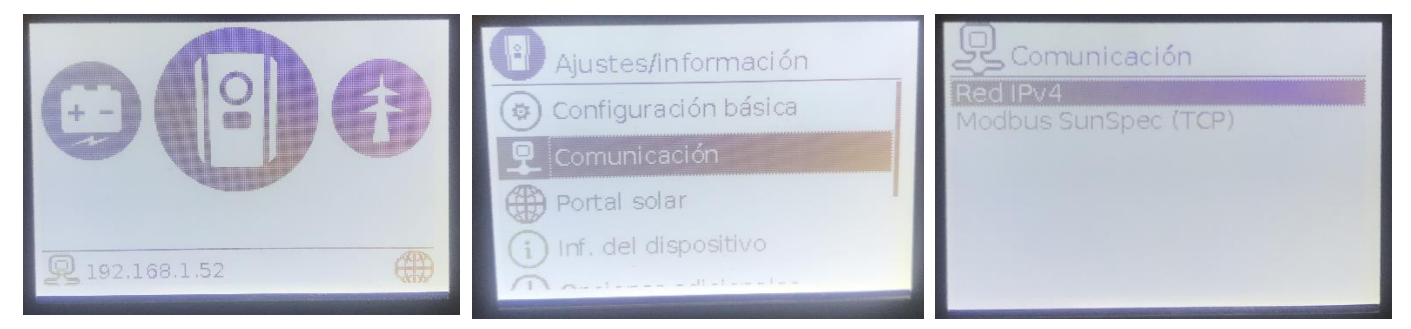

- En caso de querer configurar IP con inversor conectado a PC directamente, ir a apartado 2.
- En caso de querer configurar IP estática con inversor conectado a internet, ir a apartado 3.
- 2. Configurar IP con inversor conectado a PC directamente
  - Conectar un cable LAN entre inversor y PC

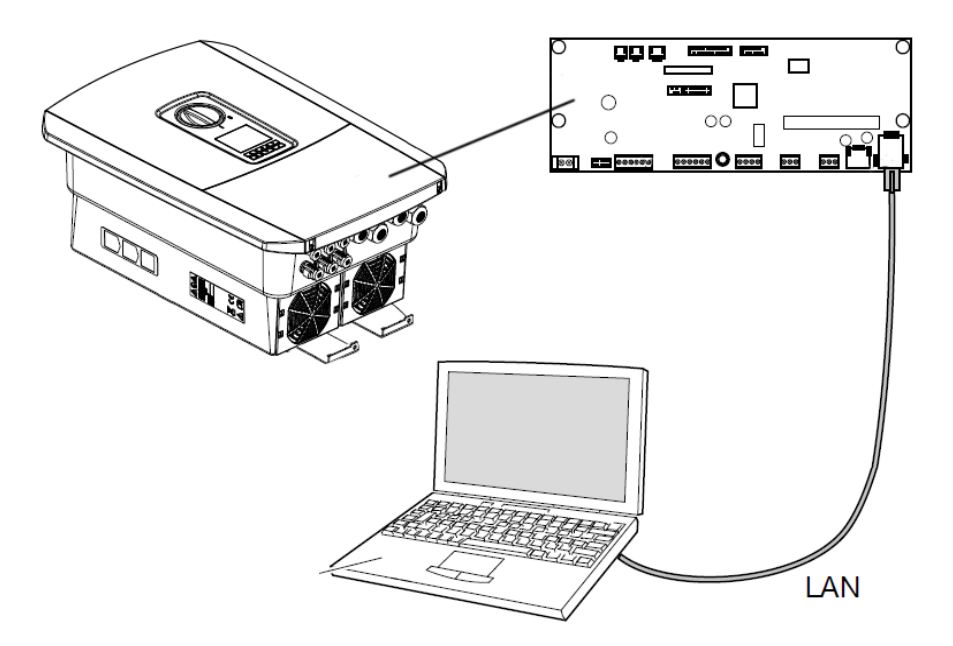

• Ejecutar el programa cmd.exe. en un en el PC. Para ello clicar el botón de Windows y escribir " CMD ".y pulsar Enter.

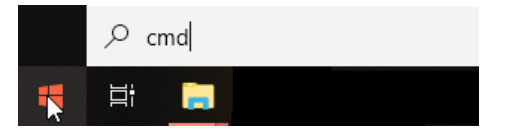

KOSTAL Solar Electric Ibérica S.L. www.kostal-solar-electric.com Tel. +34 961 824 927 e-mail: service-solar-es@kostal.com

Smart connections.

### SOLAR ELECTRIC

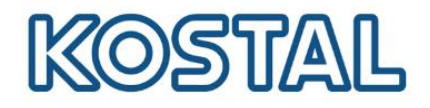

• Escribir el comando "ipconfig" y pulsar Enter. En Adaptador de Ethernet Conexión área local, nos aparecerá la información necesaria.

La dirección IPv4 de una red local siempre es 169.254.XXX.XXX.

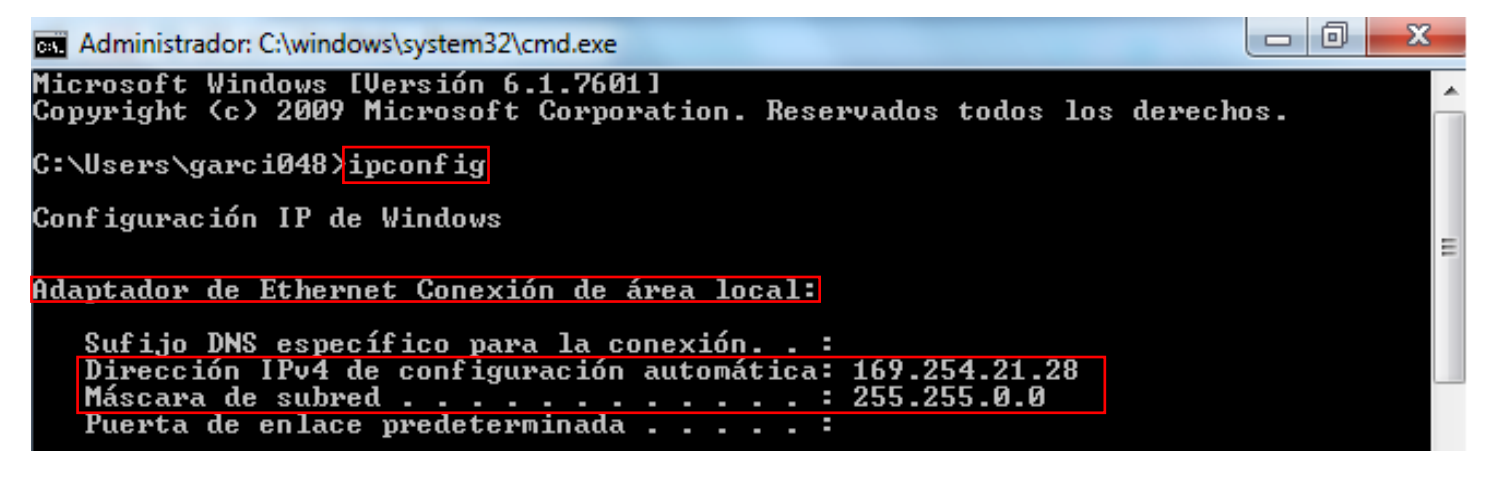

 Desde la pantalla del inversor ir Comunicación → Configuración de red IPv4 → Activar Después activar tanto dirección IP cómo DNS en manual. En la imagen vemos un ejemplo de configuración válida para esta red

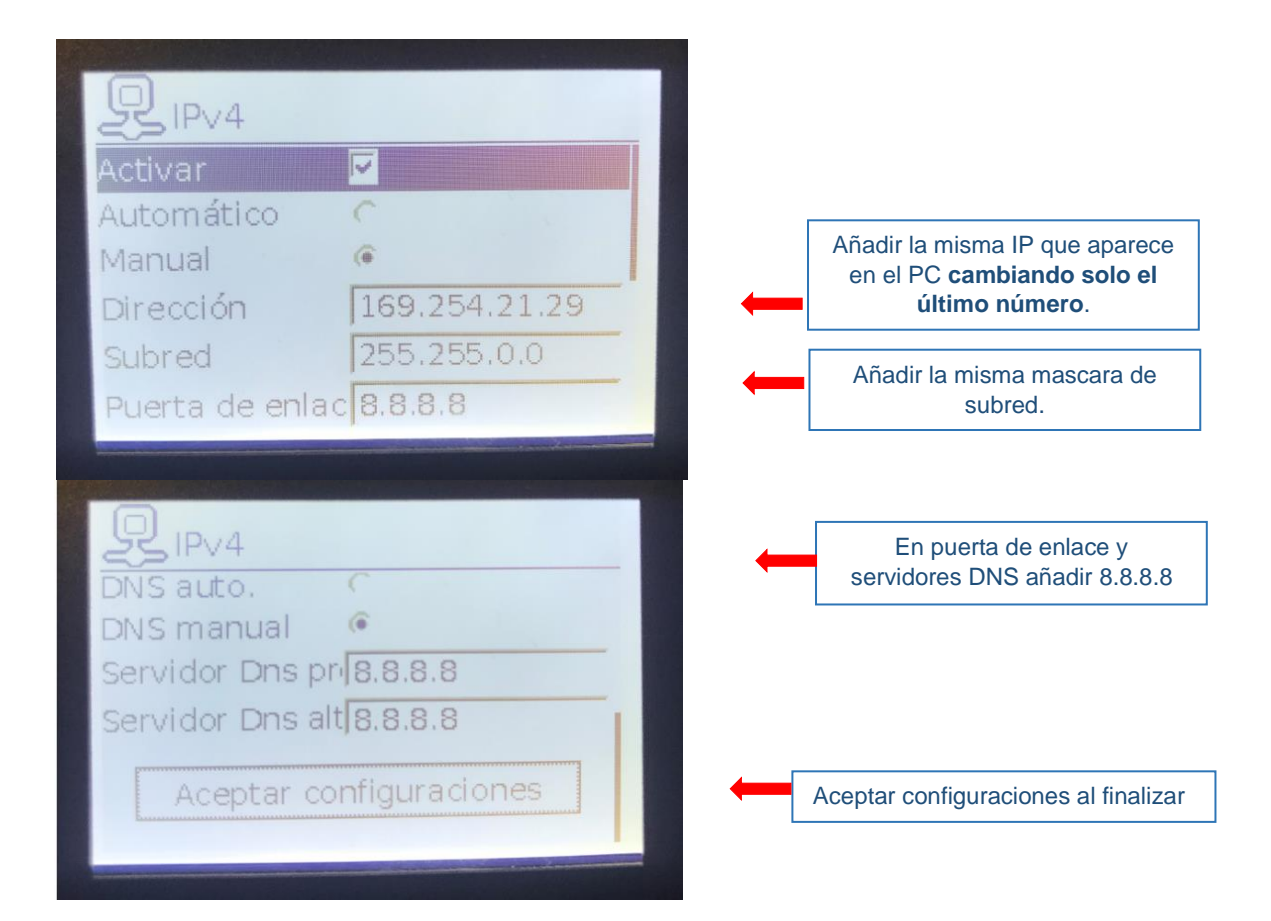

Smart connections.

## SOLAR ELECTRIC

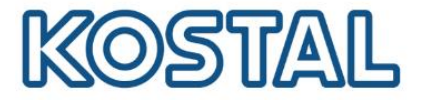

## 3. Configurar IP estática con inversor conectado a internet

- Usar un PC conectado a la misma red de internet que el inversor.
- Ejecutar el programa cmd.exe. en un en el PC. Para ello clicar el botón de Windows y escribir " CMD ".Después pulsar Enter.

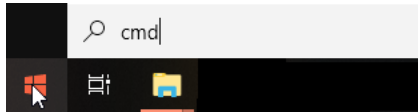

• Escribir el comando "ipconfig" y pulsar Enter. En Adaptador de Ethernet Conexión área local, nos aparecerá la información necesaria.

La dirección IPv4 de una red de internet siempre es 192.168.XXX.XXX.

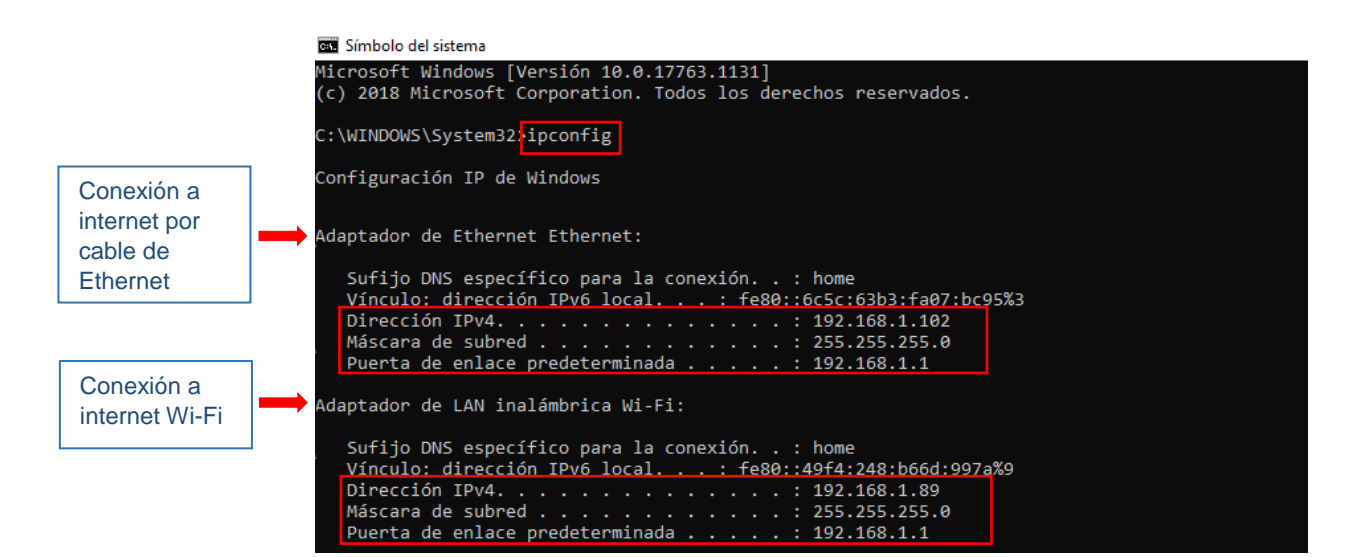

 Ir al menú de configuración de red IPv4 desde la pantalla del inversor. En la imagen vemos un ejemplo de configuración válida para esta red

| PIPV4                       |               |   |                                                                                       |                |
|-----------------------------|---------------|---|---------------------------------------------------------------------------------------|----------------|
| Activar                     |               |   |                                                                                       |                |
| Automático                  | C             |   |                                                                                       |                |
| Manual                      | (•            |   | Añadir la misma IP que aparece en<br>el PC <b>cambiando solo el último</b><br>número. |                |
| Dirección                   | 192.168.1.52  | - |                                                                                       |                |
| Subred                      | 255.255.255.0 |   |                                                                                       |                |
| Puerta de enlac 192.168.1.1 |               |   | Añadir la máscara de subred y                                                         |                |
|                             |               |   | puerta de enlace d                                                                    | el PC.         |
|                             |               |   |                                                                                       |                |
| DNS auto                    | C             |   |                                                                                       |                |
| DNS manual                  | (             |   |                                                                                       |                |
| Servidor Dns pr 8.8.8.8     |               |   | Recomendamos usar                                                                     |                |
| Servidor Dns alt 8.8.8.8    |               |   | las DNS de google                                                                     |                |
| Servidor Dns alt            | 8.8.8.8       |   | •••                                                                                   |                |
| Servidor Dns al             | 8.8.8.8       |   |                                                                                       |                |
| Servidor Dns all            | nfiguraciones |   | Aceptar configuracione                                                                | s al finalizar |

Smart connections.

KOSTAL Solar Electric Ibérica S.L. www.kostal-solar-electric.com Tel. +34 961 824 927 e-mail: service-solar-es@kostal.com